# **CHAPITRE 07 : ARITHMETIOUE (II).**

## Première partie : Algorithmique et programmation.

La programmation est une tâche assez ardue. Il faut écrire toutes les étapes en français pour arriver à s'y repérer, faire des tests, ne rien oublier des cas particuliers. Le programme suivant ne comporte que quelques lignes, mais les programmes plus poussés qui compose les logiciels informatiques par exemple en compte des milliers, voire bien plus.

L'algorithme d'Euclide se base sur le fait qu'il faut choisir comme PGCD le dernier reste non nul. Par conséquent, il faut demander à la machine de faire des divisions successives en changeant le dividende et diviseur à chaque fois.

Certaines fonctions ont un sens d'exécution. En effet, a:b et b:a ne donne pas, en général, le même résultat. Il faut donc faire un test pour déterminer le plus grand de ces deux nombres pour le mettre en tant que dividende.

### Deuxième partie : pour créer un programme (ou fonction).

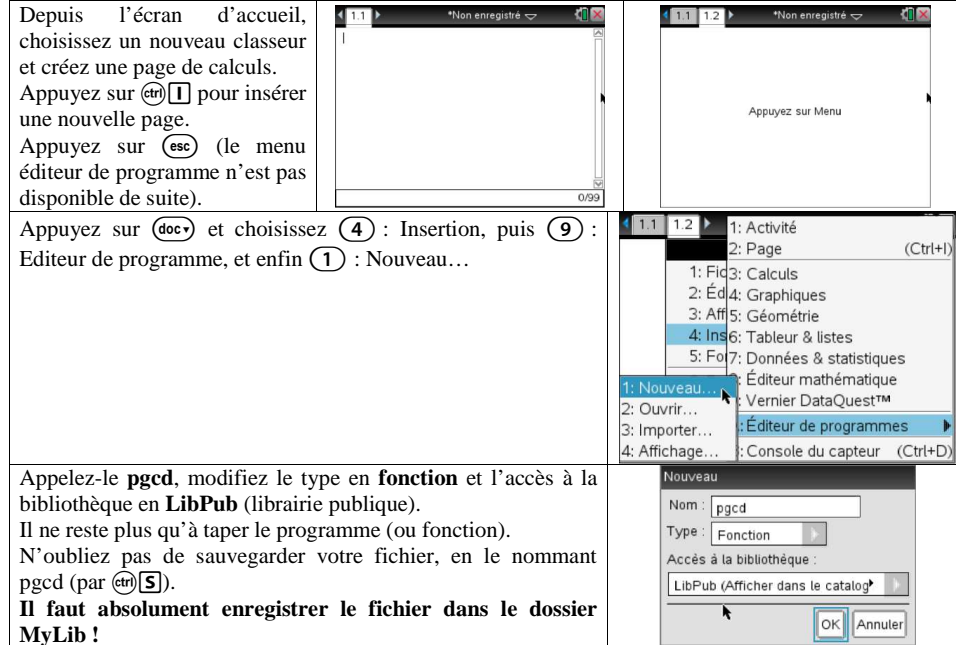

## Troisième partie : Programmation de l'algorithme d'Euclide.

| Algorithme                  | Programme                                                                       | Commentaires                     |  |  |
|-----------------------------|---------------------------------------------------------------------------------|----------------------------------|--|--|
| Définir le programme        | Define LibPub pgcd(a,b)=                                                        | On définit ici la fonction       |  |  |
| PGCD                        | Func                                                                            | PGCD qui aura deux               |  |  |
| Entrées : a et b            | Local a,b,ab,abb                                                                | variables.                       |  |  |
|                             |                                                                                 | Les variables seront locales.    |  |  |
| Si a est plus petit que b,  | If a <b td="" then<=""><td colspan="3">On fait ici un test pour savoir</td></b> | On fait ici un test pour savoir  |  |  |
| alors il faut échanger leur | ab:=a                                                                           | si a est inférieur à b, si c'est |  |  |
| place.                      | a:=b                                                                            | le cas, il faut échanger la      |  |  |
|                             | b:=ab                                                                           | place de ces deux variables en   |  |  |
| FinSi                       | EndIf                                                                           | rajoutant une variable           |  |  |
|                             |                                                                                 | supplémentaire.                  |  |  |

2013/2014

Chapitre 07

### M. ETIENNE 2013/2014 Chapitre 07 http://www.sylvain-etienne.fr/ Activité Nspire Disp "A = B \* O + R"Afficher a=b\*q+r On affiche (display) la formule. Tant que le reste de la While $mod(a,b) \neq 0$ On fait une boucle « tant division euclidienne est Disp a, "=", b, "\*", int(((a)/(b))), "+", mod(a, b)que »: tant que la condition différent de 0 faire abb.=a « le reste de la division Remplacer a par b, a:=b euclidienne de a par b est Remplacer b par le reste b:=mod(abb.a) différent de zéro » est vraie. de la division euclidienne EndWhile on effectue la boucle. de a par b. On change la place des Afficher a=b\*a+rvariables. Afficher le résultat On affiche une dernière fois Disp a, "=", b, "\*", int(((a)/(b))), "+", mod(a, b)EndFunc l'égalité pour montrer que le reste est nul.

**Note :** la commande « ab :=a » signifie que la variable ab prend la valeur de la variable a.

Pour mettre en forme convenablement sur sa copie, il convient de faire les divisions euclidiennes en ne placant que le dividende, le diviseur, le quotient et le reste comme suit :

### А В R O

Il faut faire cette opération pour chaque ligne délivrée par le programme. Le dernier reste non nul est le PGCD.

| Une fois le programme écrit,            | 🚦 1: Actions 🕨 🚺 🛛                            | 1.1 1.2 pgcd(18,30) | pgcd 🗢 | 4 ×                       |
|-----------------------------------------|-----------------------------------------------|---------------------|--------|---------------------------|
| vérifier et l'enregistrer               | 1: Vérifier la syntaxe et enregistrer Ctrl+B) |                     |        | A = B * Q + R             |
| Sauvegardez votre fichier par           | If 4: Contrôle                                |                     |        | 30=18*1+12                |
| (tr) <b>S</b> et revenez à la page 1.1. | ₩ 6: E/S                                      |                     | ĸ      | 18 = 12*1+6<br>12 = 6*2+0 |
| Tapez pgcd(18,30) par exemple.          | 1.13 7: Mode ▶                                |                     |        | 6                         |

### Ouatrième partie : Utilisation du programme dans un autre fichier.

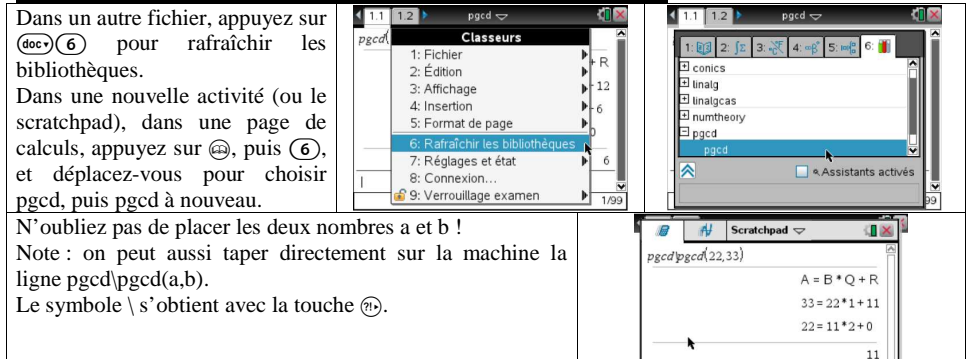

- 1. Trouvez le PGCD de 55 et 85. Ecrivez toutes les étapes.
- 2. Trouvez le PGCD de 3672 et 468. Ecrivez toutes les étapes.